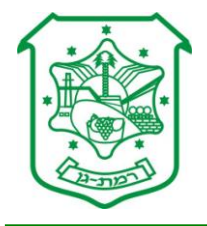

## <u>הנחיה לצפייה בחומרים סרוקים לבקשה – רישוי בניה</u>

- יש ללחוץ על הקישור המצורף האתר ההנדסי רמת גן <u>http://147.236.237.225/ramatgan</u>
  - 2. יש לעבור לתפריט ״רישוי ופיקוח על הבניה״:

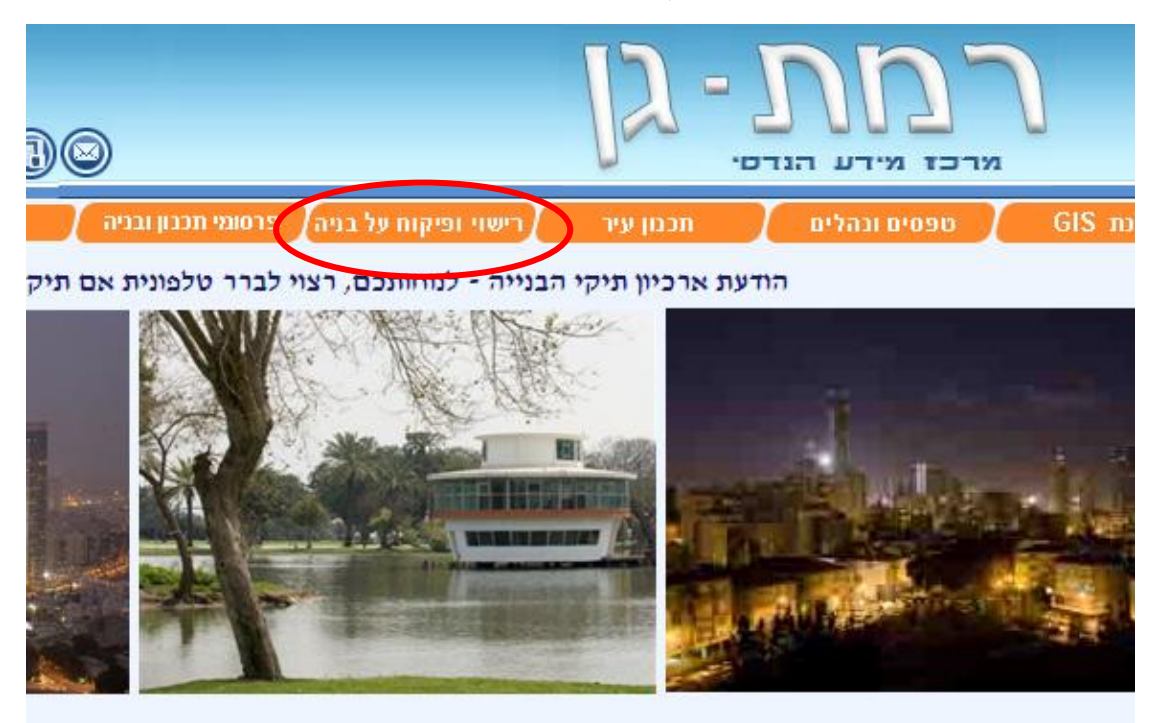

ניש לעבור לתפריט ״תיקי בניין״ או ״בקשות״: .3

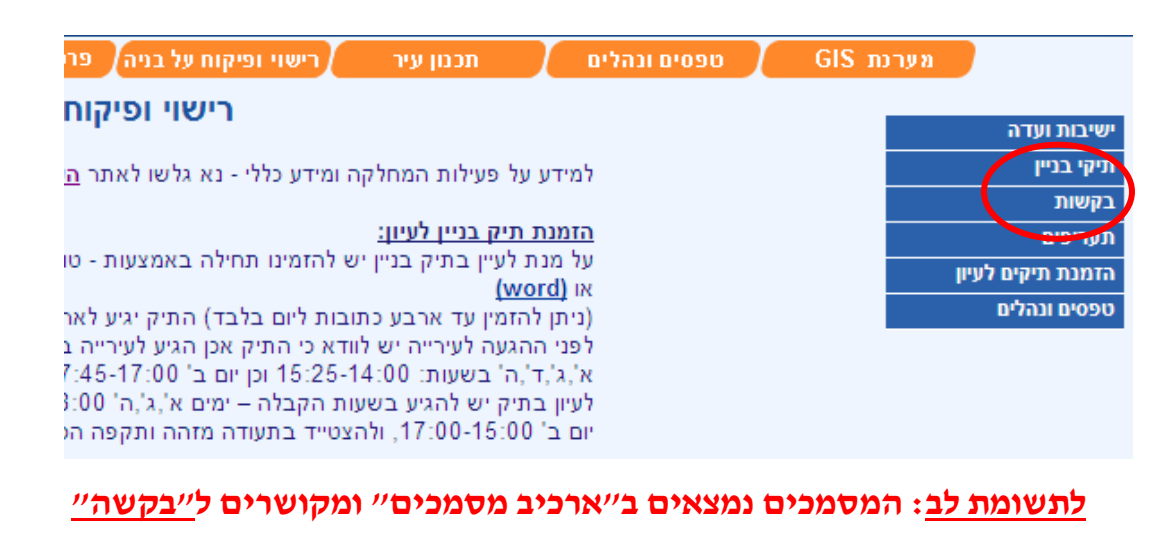

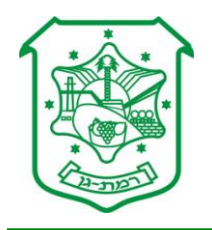

4. <u>יש להגיע לתיק הבניין ע״י בחירת החיתוך המתאים:</u>

| איתור לפי מספר תיק בניין       |
|--------------------------------|
| מספר תיק בניין:                |
| איתור לפי מספר בקשה:           |
| מספר בקשה:                     |
| איתור לפי כתובת                |
| ישוב: רמת-גן                   |
| רחוב: 🔍בחר/י רחוב מרשימה       |
| מספר בית:                      |
| איתור לפי גונש/חלקה<br>הצג נקה |

# 5. <u>יש ללחוץ על החץ האדום ע״מ לבחור במספר תיק מסוים (ייתכנו מספר</u> תיקי בנין לכתובת מסוימת- רצוי לבדוק את הבקשות בכ״א מן התיקים):

|      |      |      |                   | יתור תיק בניין | תוצאות א |
|------|------|------|-------------------|----------------|----------|
|      |      |      | סה"כ 2 תוצאות     |                |          |
|      |      |      |                   | בניין          | תיקי.    |
| מגרש | חלקה | גוש  | כתובת             | תיק בניין      | בתר      |
|      | 759  | 6207 | אנה פרנק 6 רמת-גן | 7677000        | <b>(</b> |
|      | 759  | 6207 | אנה פרנק 6 רמת-גן | 7677003        | <b>4</b> |
|      |      |      |                   |                |          |
|      |      |      |                   |                |          |

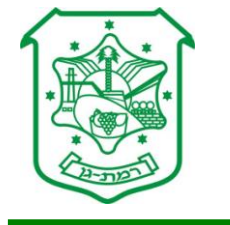

#### 6. בתיק הבניין יש לגלול לתחתית המסך ולהגיע לרשימת הבקשות:

|     |     |               |         |                            |                              |               | בקשות        |            |
|-----|-----|---------------|---------|----------------------------|------------------------------|---------------|--------------|------------|
| כיב | ארכ | תאריך<br>היתר | היתר    | המבקש                      | ארוע נוכחי                   | תאריך<br>הגשה | מספר<br>בקשה | בח         |
| ים  | קיי |               |         | שיכון עובדים בע"מ          | פתיחת בקשה + פקדון           | 12/12/1976    | 30777        | <b>4</b> m |
| ים  | קיי | 13/12/1993    | 9271    | כל דיירי הבית              | אחסון בתיקיה לאחר היתר       | 09/03/1992    | 39411 •      | <b>(</b> m |
|     |     | 22/10/2009    | 2009385 | נציג הדיירים עמי<br>פרידמן | מכתב- מסמכים דרושים<br>שליחת | 06/09/2009    | 2009444      | •••        |

#### רק בקשות שבעמודת הארכיב שלהן רשום קיים – נסרקו ומוצגות באתר.

7. <u>יש לעבור לבקשה המבוקשת ע״י לחיצה על החץ האדום (מימין למס׳</u> <u>הבקשה):</u>

|            |                  | שות   | בק          |          |                   |
|------------|------------------|-------|-------------|----------|-------------------|
| 12/12/1976 | תאריך הגשה:      | תוספת | גאור הבקשה: | 30777    | מספר הבקשה:       |
|            |                  |       |             |          |                   |
|            |                  |       |             |          | פרטי בקשה         |
| 30777      | מספר בקשה:       |       | 7677        | 7000 4 🛛 | מספר תיק בניין:   |
| מגורים     | שימוש עיקרי:     |       | 12/         | /12/1976 | תאריך הגשה:       |
| תוספת      | תאור בקשה:       |       | 6 ī         | אנה פרני | כתובת ראשית:      |
|            | תאריך קבלת היתר: |       |             |          | מספר היתר:        |
|            | שטח שירות:       |       |             |          | שטח עיקרי:        |
|            |                  |       |             |          | מספר יחידות דיור: |

#### 8. במסך הבקשה יש לגלול לתחתית המסך ולהגיע ל״ארכיב המסמכים״:

|             |                  | ארכיב מסמכים |
|-------------|------------------|--------------|
| תאור השרטוט |                  | בתר          |
|             | היתר בניה+תוכנית |              |
|             |                  |              |

## על מנת לפתוח את המסמך הסרוק יש ללחוץ על החץ האדום

### <u>ליד תאור השרטוט המבוקש</u>

www.ramat-gan.muni.il